# Gestion des tiers payants

# Gestion des 1/3 payants

# Nouveauté de la version 9 Beaucoup plus facile à contrôler et à gérer par la fenêtre de télétransmission Mais toujours possible à l'ancienne dans la gestion

# Dans la fenêtre de la télétransmission

### Gestion des tiers payants

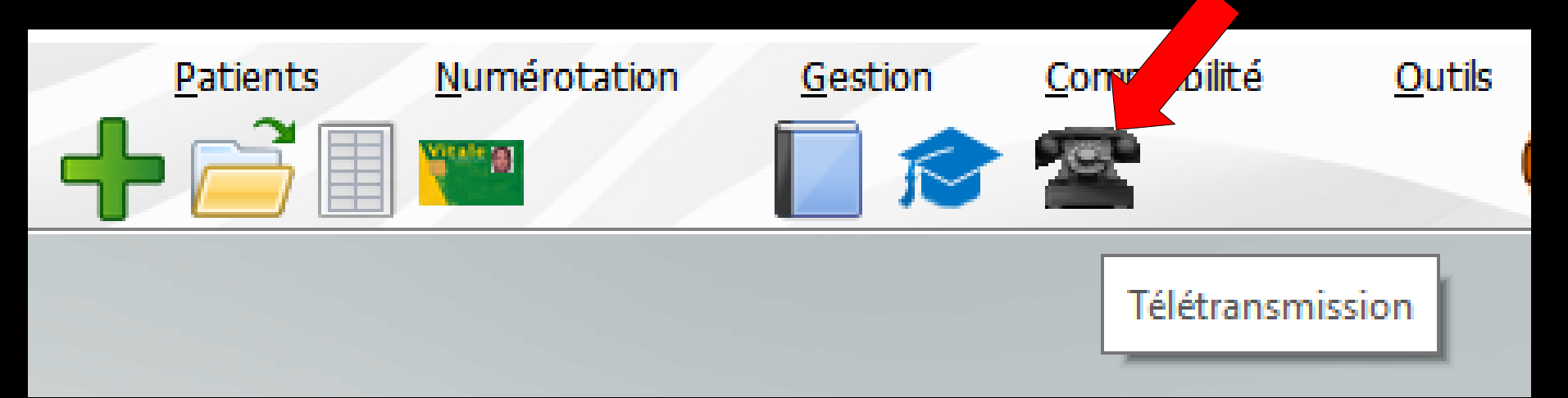

Nouveauté de la version 9 Voir fichier Nomenclatures Tiers payant et Gestion Tiers payant

# Gestion des tiers payants

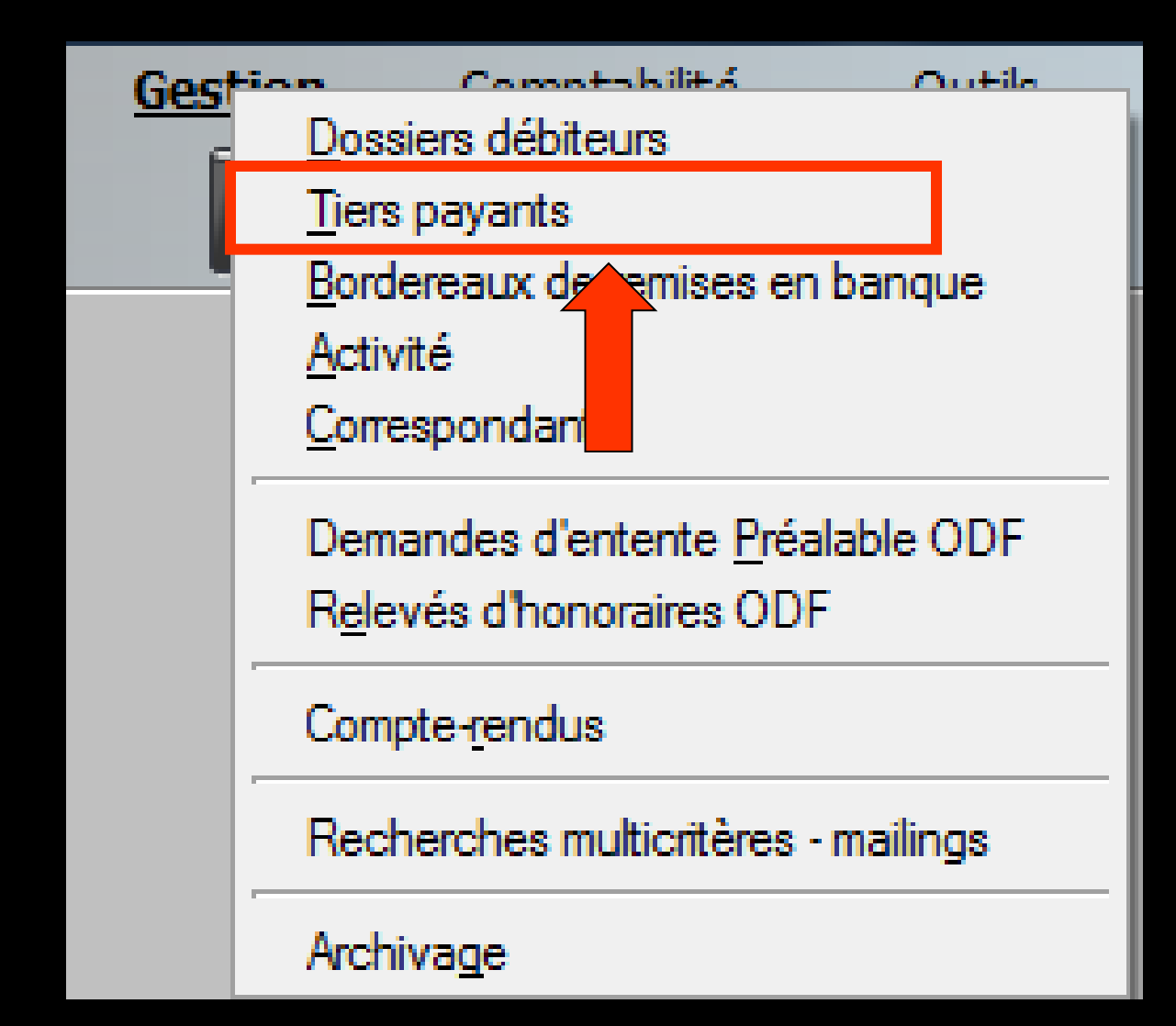

# Ouverture de la fenêtre

#### Tiers Payants - Docteur Ninon CREMONINI Ċ Afficher tous les tiers payants N'afficher que les tiers payants dont toutes les feuilles ont été éditées Ouitter Organismes Relevés Imprimer Organisme NOM Prénom Assuré N° Sécurité sociale Numéro Débit Depuis < CAMIE 13 23 00 € **~** CPAM A١ 29 3780 11.70 € 18/02/2016 **>** BF CPAM '06 783 16.10 € 21/02/2017 < 77 C 143 15.05€ 23/02/2017 CPAM 40 D 4048 186.92€ 22/02/2017 **V** CPAM G 13 4040 161.04€ 22/02/2017 **~** CPAM M 43 3077 83.97€ 21/02/2017 **~** BC 77 CPAM AMO 3742 20.24€ 22/02/2017 **V** CPAM AMO 88 196 28.68 € 21/02/2017 **~** 75 CPAM AMO H/ 3631 16.10 € 21/02/2017 **~** CPAM AMO HI 95 2744 33.74€ arles 22/02/2017 **V** M 17 1211 36.04 € 15/02/2017 Korelio MGEN < GF 66 204 238.03 € 22/02/2017 < 54 MSA DU 552 68.54€ 14/02/2017 < н 95 Mut NLE TERRITORIALE 2744 14.46 € 22/02/2017 arles **V** Mut. Nationale Territoria SI 09 4032 12.90 € 11/01/2017 **~** 06 783 6.90 € 21/02/2017 Mut.Solei BF **~** 88 Mut.Solei 196 12.29 € 21/02/2017 77 **~** Transports Niçois BC 3787 10.03€ 20/02/2017 **~** 53 Transports Nicois NI 2977 13.02 € 14/02/2017 **~** VIAMEDIS ΤN 64 3719 23.05 € 20/02/2017 €. Total global : 1 031,80 Total org.: 23,00 ₽. Date Acte Dt Cotation R E Honoraires AMO AMC 20/06/2016 Traitement RSP Traitement RSP - Virement AMO : 16,10 € - Virement AMC : 6,90 € au 17/06/2016 - FSE 12262 23/02/2017 CONSULTATION 16 10 12665 LEGERE LUXATION SUR PIERRE DE 25 23/0 🗄 Table répertoriant tous les patients bénéficiant d'un tiers payant non réglé Ren

| Tiers Payants | 6 - Docteur Nin | on CREMONINI    |                                                                                                    |        |                        |            |          |  |
|---------------|-----------------|-----------------|----------------------------------------------------------------------------------------------------|--------|------------------------|------------|----------|--|
| Quitter       | Organismes      | <u>R</u> elevés | <ul> <li>Afficher tous les tiers payants</li> <li>N'afficher que les tiers payants dont toutes les feuilles ont été éditées</li> </ul> |        |                        |            | Imprimer |  |
|               |                 | /               |                                                                                                    |        |                        |            |          |  |
| Organisme     |                 |                 | NOM Prénom                                                                                                    | Assuré | N° Sécurité sociale Nu | méro Débit | Depuis   |  |

## De gauche à droite → Organisme payeur ⇒Nom-Prénom du patient ⇒Nom de l'assuré ⇒Numéro de sécurité sociale → Numéro de dossier dans LOGOSw ⇒Somme due ⇒Date du dernier acte réalisé

| Tiers Payan       | ts - Docteur Ni | non CREMON      |                                                                                                    |        |                     |        |       |          |  |
|-------------------|-----------------|-----------------|----------------------------------------------------------------------------------------------------|--------|---------------------|--------|-------|----------|--|
| Quitter           | Organismes      | <u>R</u> elevés | <ul> <li>Afficher tous les tiers payants</li> <li>N'afficher que les tiers payants dont toutes les feuilles ont été éditées</li> </ul> |        |                     |        |       | Imprimer |  |
| <u>O</u> rganisme |                 | X               | NOM Prénom                                                                                                    | Assuré | N° Sécurité sociale | Numéro | Débit | Depuis   |  |

# Un clic sur les titres des colonnes →"Organisme" "NOM Prénom" →"Assuré" "Numéro Sécurité Sociale" ➡"Depuis" →Permet de choisir et de modifier le mode de tri de la table

⇒Un clic sur les colonnes "NOM Prénom" →"Assuré" "Numéro de Sécurité Sociale" ➡"Depuis" provogue un tri dans un ordre croissant

Un second clic sur le titre de la colonne "Organismes", pour revenir au tri précédent

| Quitter Organismes                                                                                                    | <u>R</u> elevés | <ul> <li>Afficher tous les tiers payants</li> <li>N'afficher que les tiers payants dont toutes les feuilles o</li> </ul> | nt été éditées                                                                                                    |                                                            |                                                                              |                                   |               | Imprim     |
|----------------------------------------------------------------------------------------------------|-----------------|----------------------------------------------------------------------------------------------------|----------------------------------------------------------------------------------------------------|------------------------------------------------------------|------------------------------------------------------------------------------|-----------------------------------|---------------|------------|
| <u>O</u> rganisme                                                                                                    | X               | NOM Prénom                                                                                                    | XXX                                                                                                    | Assuré                                                     | N° Sécurité sociale                                                          | Numéro                            | Débit         | Depuis     |
| CAMIEG                                                                                                    |                 |                                                                                                    | Charles                                                                                                    |                                                            | 5                                                                            | 13                                | 23.00 €       | 23/02/2017 |
| СРАМ                                                                                                    |                 |                                                                                                    | AI                                                                                                    |                                                            | 3                                                                            | 3780                              | 11.70 €       | 18/02/2016 |
| СРАМ                                                                                                    |                 |                                                                                                    | BF                                                                                                    |                                                            | 5                                                                            | 783                               | 16.10€        | 21/02/2017 |
|                                                                                                    |                 |                                                                                                    | <u> </u>                                                                                                    |                                                            | 4                                                                            | 143                               | 15.05€        | 23/02/2017 |
|                                                                                                    |                 | Rose                                                                                                    | 0/                                                                                                    |                                                            | 2                                                                            | 4048                              | 186.92€       | 22/02/2017 |
|                                                                                                    |                 |                                                                                                    | M                                                                                                    |                                                            | 2                                                                            | 4040                              | 101.04 E      | 22/02/2017 |
|                                                                                                    |                 |                                                                                                    | BC                                                                                                    |                                                            | 7                                                                            | 3742                              | 20.24€        | 22/02/2017 |
|                                                                                                    |                 |                                                                                                    | G                                                                                                    |                                                            | 3                                                                            | 196                               | 28.68 €       | 21/02/2017 |
| CPAM AMO                                                                                                    |                 |                                                                                                    | H                                                                                                    |                                                            | 5                                                                            | 3631                              | 16.10 €       | 21/02/2017 |
| CPAM AMO                                                                                                    |                 | arles                                                                                                    | н                                                                                                    |                                                            | 5                                                                            | 2744                              | 33.74€        | 22/02/2017 |
| 菺 Korelio                                                                                                    |                 |                                                                                                    | M                                                                                                    |                                                            | 7                                                                            | 1211                              | 36.04€        | 15/02/2017 |
| MGEN                                                                                                    |                 |                                                                                                    | GF                                                                                                    |                                                            | 5                                                                            | 204                               | 238.03€       | 22/02/2017 |
|                                                                                                    |                 |                                                                                                    | DL                                                                                                    |                                                            | 4                                                                            | 552                               | 68.54€        | 14/02/2017 |
| Mut NLE TERRITORIALE                                                                                                    |                 | arles                                                                                                    | HI                                                                                                    |                                                            | 5                                                                            | 2744                              | 14.46€        | 22/02/2017 |
| Mut. Nationale Territoria                                                                                                    |                 |                                                                                                    | SI                                                                                                    |                                                            | 3                                                                            | 4032                              | 12.90 €       | 11/01/2017 |
| Mut Soleil                                                                                                    |                 |                                                                                                    | B*                                                                                                    |                                                            | 2                                                                            | /83                               | 12 20 E       | 21/02/2017 |
|                                                                                                    |                 |                                                                                                    | BC                                                                                                    |                                                            | 3                                                                            | 3787                              | 12.29 E       | 21/02/2017 |
| Transports Nicois                                                                                                    |                 |                                                                                                    | N                                                                                                    |                                                            | 3                                                                            | 2977                              | 13.02€        | 14/02/2017 |
|                                                                                                    |                 |                                                                                                    | IN                                                                                                    |                                                            | 4                                                                            | 3719                              | 23.05€        | 20/02/2017 |
|                                                                                                    |                 |                                                                                                    |                                                                                                    |                                                            | 1                                                                            |                                   |               |            |
|                                                                                                    |                 |                                                                                                    |                                                                                                    |                                                            |                                                                              |                                   |               |            |
|                                                                                                    |                 |                                                                                                    |                                                                                                    |                                                            |                                                                              |                                   |               |            |
|                                                                                                    |                 |                                                                                                    |                                                                                                    |                                                            |                                                                              |                                   |               |            |
| L_L                                                                                                    | _               |                                                                                                    |                                                                                                    |                                                            |                                                                              |                                   |               |            |
|                                                                                                    |                 |                                                                                                    |                                                                                                    |                                                            |                                                                              |                                   |               |            |
|                                                                                                    |                 |                                                                                                    |                                                                                                    |                                                            |                                                                              |                                   |               |            |
| ++                                                                                                    |                 |                                                                                                    |                                                                                                    |                                                            |                                                                              |                                   |               |            |
| •                                                                                                    |                 |                                                                                                    |                                                                                                    |                                                            |                                                                              |                                   |               |            |
|                                                                                                    |                 |                                                                                                    |                                                                                                    |                                                            |                                                                              |                                   |               |            |
| Total dah                                                                                                    | -1. 1.021.90    |                                                                                                    | X                                                                                                    |                                                            | Tatal ora 122.00                                                             |                                   |               | P          |
| i otal globa                                                                                                    | ai : [1031,80   | 3                                                                                                    |                                                                                                    |                                                            | 10tal org.: 23,00                                                            |                                   | 1             | •          |
| Date         Acte           06/2016         Traitement RSP           02/2017         CONSULTATION           02/2017         00/2017 | 1C              | R F Honoraires AMO AMC FSE Traitee<br>C 23,00 16,10 6,90 12665 LEGER<br>Ed. FS<br>Rende                                  | ment RSP - Virement AMO : 16,10 € - V<br>LE LUXATION SUR PIERRE DE 25<br>SE sécurisée 12665 - Montant=23.00 €<br>22-vous > Heure d'arrivée : 14:58 - Heu | irement AMC : 6,9<br>(AMO=16.10 € - A<br>ure du rendez-vou | 0€au 17/06/2016 - FSE<br>MC=6.90€ - Patient=0.0<br>s : 15:00 - Début du rend | 12262<br>)0 €)<br>ez-vous : 14:5{ | 3 - Durée pré | vue:0h55mn |
| La zoi<br>global                                                                                                    | ne so<br>des    | us-jacente à<br>sommes dues                                                                                              | la table<br>par des                                                                                                    | ind<br>tie                                                 | ique  <br>rs et                                                              | le 1<br>Ia                        | ot            | al         |
| somme                                                                                                    | e glol          | bale correspon                                                                                                    | dant à                                                                                                    | l'or                                                       | ganis                                                                        | me                                |               |            |

situé sur la barre de sélection

#### Table indiquant pour le patient sélectionné dans la table supérieure, l'ensemble des actes qui ont été effectués

|          | Tier      | rs Payants - Docte        | ur Ninon CRE    | MONINI        |                     |                                            |                        |                           |                    |            |                      |                           |                                   |                                       |
|----------|-----------|---------------------------|-----------------|---------------|---------------------|--------------------------------------------|------------------------|---------------------------|--------------------|------------|----------------------|---------------------------|-----------------------------------|---------------------------------------|
|          | C         | er Organisme              | s <u>R</u> elev | /és           | Afficher N'afficher | tous les tiers pay<br>er que les tiers pay | ants<br>yants dont tou | ites les feuilles ont été | éditées            |            |                      |                           |                                   | Imprimer                              |
|          |           | Organisme                 |                 |               |                     | NOM Préno                                  | m                      |                           |                    |            | Assuré               | N° Sécurité sociale       | Numéro Débit                      | Depuis                                |
|          | F         | CAMIEG                    | CH              |               |                     |                                            |                        |                           |                    | CH         |                      | 6                         | 5 13 23.00€                       | 23/02/2017 🔺                          |
| <b>V</b> | E)        | CPAM                      | Al              |               |                     |                                            |                        |                           |                    | AM         |                      | 29                        | 3780 11.70 €                      | 18/02/2016                            |
|          | n j       | CPAM                      | BF              |               |                     |                                            |                        |                           |                    | BRI        |                      | 00                        | 5 783 16.10€                      | 21/02/2017                            |
|          | Ę.        | CPAM                      | C               |               |                     |                                            |                        |                           |                    | CO         |                      | 7.                        | 7 143 15.05€                      | 23/02/2017                            |
| I 💾      | 3         | CPAM                      |                 |               |                     |                                            |                        |                           |                    | DA         |                      | 4                         | ) 4048 186.92€                    | 22/02/2017                            |
| H        | 3         | CPAM                      | G/              |               |                     |                                            |                        |                           |                    | GA         |                      | 1                         | 3 4040 161.04 €<br>2 2077 92.07 € | 22/02/2017                            |
| H        | 2         |                           | PC              |               |                     |                                            |                        |                           |                    | RO         |                      | 4.                        | 7 2742 20 24 6                    | 21/02/2017                            |
| 1        |           |                           |                 |               |                     |                                            |                        |                           |                    | GT         |                      |                           | 7 5742 20.24 €<br>8 196 28.68 €   | 21/02/2017                            |
|          | 2         | CPAM AMO                  | H/              |               |                     |                                            |                        |                           |                    | HA         |                      |                           | 5 3631 16.10 €                    | 21/02/2017                            |
|          | 2         | CPAM AMO                  | н               |               | s                   |                                            |                        |                           |                    | HIC        |                      | 19                        | 5 2744 33.74€                     | 22/02/2017                            |
| <b>V</b> |           | Korelio                   | M               |               |                     |                                            |                        |                           |                    | MA         |                      | 1                         | 7 1211 36.04€                     | 15/02/2017                            |
| <b>V</b> | n i       | MGEN                      | M               |               |                     |                                            |                        |                           |                    | GR.        |                      | 160                       | 5 204 238.03€                     | 22/02/2017                            |
| <b></b>  | <b>F</b>  | MSA                       | DL              |               |                     |                                            |                        |                           |                    | DU         |                      | 15                        | 4 552 68.54€                      | 14/02/2017                            |
|          |           | Mut NLE TERRITORIALE      | н               |               | <u>s</u>            |                                            |                        |                           |                    | HIC        |                      | 19                        | 5 2744 14.46 €                    | 22/02/2017                            |
| ≝        |           | Mut. Nationale Territoria | SI              |               |                     |                                            |                        |                           |                    | SIN        |                      | <u>! 0</u>                | 9 4032 12.90 €                    | 11/01/2017                            |
| H        | 9         | Mut.Soleil                | BF              |               |                     |                                            |                        |                           |                    | BRI        |                      | <u>' 06</u>               | 3 783 6.90 €                      | 21/02/2017                            |
| ÷        |           | Mut.Solell                | G.              |               |                     |                                            |                        |                           |                    | GJt        |                      | .80                       | 3 196 12.29 €<br>7 2797 10.02 €   | 21/02/2017                            |
| H        |           | Transports Niçois         |                 |               |                     |                                            |                        |                           |                    | NIC        |                      | 17.                       | 7 3/07 10.03 €<br>3 2977 13.02 €  | 14/02/2017                            |
| ÷,       |           |                           | TN              |               |                     |                                            |                        |                           |                    | TNE        |                      |                           | 4 3719 23.05 €                    | 20/02/2017                            |
|          | -         |                           |                 |               |                     |                                            |                        |                           |                    |            |                      | <u>-</u>                  | 1 0715 25105 C                    | 20/02/2017                            |
|          |           |                           | F               |               |                     |                                            |                        |                           |                    |            |                      |                           |                                   |                                       |
|          |           |                           |                 |               |                     |                                            |                        |                           |                    |            |                      |                           |                                   |                                       |
|          |           |                           |                 |               |                     |                                            |                        |                           |                    |            |                      |                           |                                   |                                       |
|          |           |                           |                 |               |                     |                                            |                        |                           |                    |            |                      |                           |                                   |                                       |
|          | $\square$ |                           |                 |               |                     |                                            |                        |                           |                    |            |                      |                           |                                   |                                       |
|          | $\vdash$  |                           | L               | _             |                     |                                            |                        |                           |                    | _          |                      |                           |                                   |                                       |
|          |           |                           | <u> </u>        |               |                     |                                            |                        |                           |                    | _          |                      |                           |                                   |                                       |
| -        | $\vdash$  |                           | L               |               |                     |                                            |                        |                           |                    | _          |                      |                           | +                                 |                                       |
| -        |           |                           |                 |               |                     |                                            |                        |                           |                    | -          |                      |                           | -                                 |                                       |
|          | +         |                           | +               |               | 7                   |                                            |                        |                           |                    |            |                      |                           | + +                               | · · · · · · · · · · · · · · · · · · · |
|          |           | Total glo                 | obal : 1 031,80 | $\rightarrow$ | 3 E                 |                                            |                        |                           |                    |            |                      | Total org.: 23,00         |                                   | £                                     |
|          | Da        | te Acte                   | Dt              | Cotation F    | R F Honoraires      | AMO                                        | AMC                    | FSE Q                     |                    |            |                      |                           |                                   |                                       |
| 20/      | 06/20     | 016 Traitement RSP        |                 |               |                     |                                            |                        | Traitement                | RSP - Virement AM  | MO: 16,10  | € - Virement AMC : 6 | ,90€au 17/06/2016 - FSE   | 12262                             | <b></b>                               |
| 23/      | 02/20     | 17 CONSULTATION           | 10              | c             | © 23,00             | 16,10                                      | 6,90                   | 12665 LEGERE LUX          | ATION SUR PIER     | RE DE 25   |                      |                           |                                   |                                       |
| 23/      | 02/20     | 117                       |                 |               |                     |                                            |                        | Ed. FSE séc               | urisee 12665 - Mo  | ontant=23. | UU € (AMO=16.10 € ·  | AMC=6.90 € - Patient=0    | 1.00 €)                           | (                                     |
| 23/      | 52/20     | )1/  <br>                 |                 |               |                     |                                            |                        | Rendez-vou                | is > Heure d'arriv | ee: 14:58  | - Heure du rendez-vo | us : 15:00 - Debut du ren | dez-vous : 14:58 - Durée pr       | evue : 0h55mn - [ 🔻                   |
| 1        |           |                           |                 |               |                     |                                            |                        | N                         | : 13               |            |                      |                           |                                   |                                       |
|          | D         | ate 27/02/2017            |                 |               | Montant             | 23,00 €                                    |                        | Compte                    | 700000             |            |                      |                           |                                   |                                       |
|          | Mo        | ode 🔽                     |                 |               |                     |                                            | Paye                   | eur CAMIEG                |                    | -          |                      |                           |                                   |                                       |
| Re       | marg      | ue                        |                 |               |                     |                                            |                        |                           |                    | 0          |                      |                           |                                   |                                       |
|          |           |                           | X               |               |                     |                                            |                        |                           |                    |            |                      |                           |                                   |                                       |

|              | Tier  | 's Payants - Docte        | eur Ninon CREMONINI                                                                                          |                                        |                |                   |                  |
|--------------|-------|---------------------------|----------------------------------------------------------------------------------------------------|----------------------------------------|----------------|-------------------|------------------|
|              | Ċ     |                           | Afficher tous les tiers payants     Nafficher que les tiers payants dont toutes les feuilles ont été éditées |                                        |                |                   |                  |
|              | Quitt | er Organisme              | es <u>R</u> elevés                                                                                           |                                        |                |                   | Imprimer         |
| Ŕ            |       | <u>O</u> rganisme         | NOM Prénom Assu                                                                                              | ré N° Sécurité sociale                 | Numéro         | Débit             | Depuis           |
|              |       | CAMIEG                    | CHEMINAL Sectors                                                                                             |                                        | 13             | 23.00 €           | 23/02/2017       |
| V            |       | CPAM                      | A                                                                                                    | 9 29                                   | 3780           | 11.70 €           | 18/02/2016       |
| V            |       | CPAM                      | BI                                                                                                    | 7 06                                   | 783            | 16.10€            | 21/02/2017       |
| $\mathbf{>}$ |       | CPAM                      | c c                                                                                                    | 7 77                                   | 143            | 15.05€            | 23/02/2017       |
| <b>_</b>     | F)    | CPAM                      | <u>▶</u> <u>▶</u> <u>▶</u>                                                                                   | 5 40                                   | 4048           | 186.92€           | 22/02/2017       |
| <b>_</b>     | F)    | CPAM                      | G GA                                                                                                    | 4 13                                   | 4040           | 161.04€           | 22/02/2017       |
| Ľ            | Ę     | CPAM                      | <u>M</u>                                                                                                    | 7 43                                   | 3077           | 83.97€            | 21/02/2017       |
| R            |       |                           | B' BC                                                                                                    | 9 77                                   | 3742           | 20.24€            | 22/02/2017       |
| H            | 3     |                           | G GJ                                                                                                    | 188                                    | 196            | 28.68 €           | 21/02/2017       |
| H            | 3     |                           |                                                                                                    | 5 /5                                   | 3631           | 16.10 E           | 21/02/2017       |
| H            | 3     | Corolio                   |                                                                                                    | 195                                    | 2/44           | 33.74€<br>26.04.€ | 15/02/2017       |
| H            |       | MCEN                      | M (0)                                                                                                    | 3 1/                                   | 204            | 238.03 E          | 22/02/2017       |
| 1            |       | VISA                      |                                                                                                    | 7 00                                   | 552            | 68.54 €           | 14/02/2017       |
|              | 2     |                           |                                                                                                    | 195                                    | 2744           | 14.46 €           | 22/02/2017       |
|              | 2     | Mut. Nationale Territoria | S SI                                                                                                    | 2.09                                   | 4032           | 12.90 €           | 11/01/2017       |
|              | 2     | Mut.Soleil                | B                                                                                                    | 7 06                                   | 783            | 6.90 €            | 21/02/2017       |
| V            | B     | Mut.Soleil                | G                                                                                                    | 188                                    | 196            | 12.29€            | 21/02/2017       |
| V            | B     | Transports Niçois         | B                                                                                                    | 3 77                                   | 3787           | 10.03€            | 20/02/2017       |
| V            |       | Transports Niçois         | N                                                                                                    | 1 53                                   | 2977           | 13.02€            | 14/02/2017       |
|              |       | VIAMEDIS                  | IN                                                                                                    | 964                                    | 3719           | 23.05€            | 20/02/2017       |
|              |       |                           |                                                                                                    |                                        |                |                   |                  |
|              |       |                           |                                                                                                    |                                        |                |                   |                  |
|              |       |                           |                                                                                                    |                                        |                |                   |                  |
|              |       |                           |                                                                                                    |                                        |                | L                 |                  |
|              |       |                           |                                                                                                    |                                        |                |                   |                  |
| _            |       |                           |                                                                                                    |                                        |                |                   |                  |
| -            |       |                           |                                                                                                    |                                        |                |                   | +                |
|              |       |                           |                                                                                                    |                                        |                |                   | +                |
|              |       |                           |                                                                                                    |                                        |                |                   | +                |
|              |       |                           |                                                                                                    |                                        |                |                   |                  |
|              |       |                           |                                                                                                    |                                        |                | -                 | +L'              |
|              |       | Total gl                  | obal : 1031,80 €                                                                                             | Total org.: 23,00                      |                | E                 | ;                |
|              | Da    | te Acte                   | Dt Cotation R F Honoraires AMO AMC FSE 🔍                                                                     |                                        |                |                   |                  |
| 20/          | 06/20 | 16 Traitement RSP         | Traitement RSP - Vireh 16,10 € - Vireh                                                                       | ent AMC : 6,90 € au 17/06/2016 - FSE 1 | 2262           |                   |                  |
| 23/          | 02/20 | 17 CONSULTATION           | 1C S 23,00 16,10 6,90 12665 LEGERE LUXATION SUR C 25                                                         |                                        |                |                   |                  |
| 23/          | 02/20 | 017                       | Ed. FSE sécurisée 12665 - Montant=23.00 € (AMC                                                               | D=16.10 € - AMC=6.90 € - Patient=0.0   | JO €)          |                   |                  |
| 23/          | 02/20 | )17                       | Rendez-vous > Heure d'arrivée : 14:58 - Heure d                                                              | u rendez-vous : 15:00 - Début du rende | z-vous : 14:58 | - Durée prév      | /ue : 0h55mn - [ |
|              |       |                           | N°: 13                                                                                                    |                                        |                |                   |                  |
| 1            | D     | ate 27/02/2017            | Montant 23,00 € Compte 700000                                                                                |                                        |                |                   |                  |
|              | M     | de 🔽                      | Paveur CAMIEG                                                                                                |                                        |                |                   |                  |
|              |       |                           |                                                                                                    |                                        |                |                   |                  |
| Re           | marq  | Je                        |                                                                                                    |                                        |                |                   |                  |
|              |       |                           |                                                                                                    |                                        |                |                   |                  |
|              |       |                           |                                                                                                    |                                        |                |                   |                  |

La séparation entre les deux zones peut être déplacée à l'aide de la souris pour laisser plus de place à l'une ou à l'autre de ces tables

|         | Quitter Org        | anismes <u>R</u> elevés | <ul> <li>Afficher tous les</li> <li>N'afficher que le</li> </ul> | tiers payants<br>s tiers payants dont toutes | les feuilles ont été éditées |                       |                    |                                     |                 |              | Imprimer        |          |
|---------|--------------------|-------------------------|------------------------------------------------------------------|----------------------------------------------|------------------------------|-----------------------|--------------------|-------------------------------------|-----------------|--------------|-----------------|----------|
| Ŕ       | <u>O</u> rganisme  |                         | NO                                                               | M Prénom                                     | XX                           |                       | <u>A</u> ssuré     | N° Sécurité sociale                 | Numéro          | Débit        | Depuis          |          |
|         | CAMIEG             | GUENNALIT 200000        |                                                                  |                                              |                              | CHEANALT 7            | MCOUTC             | 1 50 03 05 000 050 5 <mark>5</mark> | 13              | 23.00 €      | 23/02/2017      | <b></b>  |
| <b></b> | CPAM               | A                       |                                                                  |                                              |                              | AN                    |                    | 9                                   | 3780            | 11.70 €      | 18/02/2016      |          |
|         |                    | 8                       |                                                                  |                                              |                              | BR                    |                    | 6                                   | 783             | 16.10 €      | 21/02/2017      | 4        |
|         |                    | c                       |                                                                  |                                              |                              | CC                    |                    | 7                                   | 143             | 15.05€       | 23/02/2017      | 4        |
| ≝       | CPAM               | C                       | e                                                                |                                              |                              | DA                    |                    | 0                                   | 4048            | 186.92€      | 22/02/2017      |          |
| ≝       |                    | G                       |                                                                  |                                              |                              | GA                    |                    | 3                                   | 4040            | 161.04€      | 22/02/2017      |          |
| R       | CPAM               | N                       |                                                                  |                                              |                              | MI                    |                    | 3                                   | 3077            | 83.97€       | 21/02/2017      |          |
| R       | CPAM AMO           | B                       |                                                                  |                                              |                              | BC                    |                    | 7                                   | 3742            | 20.24€       | 22/02/2017      |          |
| 볃       | CPAM AMO           | C                       |                                                                  |                                              |                              | GJ                    |                    | 8                                   | 196             | 28.68 €      | 21/02/2017      |          |
| Ľ       |                    |                         |                                                                  |                                              |                              | HA                    |                    | 5                                   | 3631            | 16.10 €      | 21/02/2017      |          |
| 뽇       | CPAM AMO           | F                       | 25                                                               |                                              |                              | HI                    |                    | 5                                   | 2744            | 33.74€       | 22/02/2017      |          |
| R       | Korelio            |                         |                                                                  |                                              |                              | M/                    |                    | 7                                   | 1211            | 36.04€       | 15/02/2017      |          |
| H       | MGEN               | <u> </u>                |                                                                  |                                              |                              | GR                    |                    | 6                                   | 204             | 238.03€      | 22/02/2017      |          |
| H       | MSA                |                         |                                                                  |                                              |                              | - DU                  |                    | 4                                   | 552             | 68.54€       | 14/02/2017      |          |
| H       | Mut NLE TERRITO    |                         | 25                                                               |                                              |                              | HI                    |                    | 5                                   | 2/44            | 14.46 €      | 22/02/2017      | 1        |
| H       | Mut. Nationale Te  | ritoria 5               |                                                                  |                                              |                              | SI                    |                    | 9                                   | 4032            | 12.90 €      | 11/01/2017      | 1        |
| H       | Mut.Solell         |                         |                                                                  |                                              |                              | DR C1                 |                    | 6                                   | /83             | 0.90 E       | 21/02/2017      | 1        |
| H       | Transporte Nicolo  |                         |                                                                  |                                              |                              | GJ<br>PC              |                    | 0                                   | 190             | 12.29 E      | 21/02/2017      | ł        |
| H       | Transports Niçois  |                         |                                                                  |                                              |                              | DU                    |                    | / 2                                 | 3/6/            | 10.03 E      | 20/02/2017      | 1        |
| H       |                    |                         |                                                                  |                                              |                              | TNI                   |                    | 3                                   | 2377            | 13.02 C      | 20/02/2017      | 1        |
| 쁜       | VIAMEDIS           | <u>n</u>                |                                                                  |                                              |                              | 111                   |                    | -                                   | 3/19            | 23.03 E      | 20/02/2017      |          |
| ┢─      |                    |                         |                                                                  |                                              |                              |                       |                    |                                     |                 |              |                 |          |
| H       |                    |                         |                                                                  |                                              |                              |                       |                    |                                     |                 |              |                 |          |
|         |                    |                         |                                                                  |                                              |                              |                       |                    |                                     |                 |              |                 |          |
| -       |                    |                         |                                                                  |                                              |                              |                       |                    |                                     |                 |              |                 |          |
| H       |                    |                         |                                                                  |                                              |                              |                       |                    |                                     |                 |              |                 |          |
|         |                    |                         |                                                                  |                                              |                              |                       |                    |                                     |                 |              |                 |          |
|         |                    |                         |                                                                  |                                              |                              |                       |                    |                                     |                 |              |                 |          |
|         |                    |                         |                                                                  |                                              |                              |                       |                    |                                     |                 |              |                 |          |
|         |                    |                         |                                                                  |                                              |                              |                       |                    |                                     |                 |              |                 |          |
|         |                    |                         |                                                                  |                                              |                              |                       |                    |                                     |                 |              |                 |          |
|         |                    |                         |                                                                  |                                              |                              |                       |                    |                                     |                 |              |                 | <u> </u> |
|         |                    | otal global : 1 031,80  | <b>£</b>                                                         |                                              |                              |                       |                    | Total org.: 23,00                   |                 | €            |                 |          |
|         | Date               | Acte Dt Cotation        | R E Honoraires AMO                                               | AMC E                                        | SE o                         |                       |                    |                                     |                 |              |                 | _        |
| 20/     | 06/2016 Traitement | SP Coulon               |                                                                  |                                              | Traitement RSP - Vireme      | nt AMO: 16.10 € - V   | irement AMC : 6.9  | 0 € au 17/06/2016 - FSE             | 12262           |              |                 |          |
| 23/     | 02/2017 CONSULTAT  | ION IC                  | © 23.00 16                                                       | 5.10 6.90                                    | 2665 LEGERE LUXATION SUR     | PIERRE DE 25          |                    |                                     |                 |              |                 | <u> </u> |
| 23/     | 02/2017            |                         |                                                                  | .,                                           | Ed. ESE sécurisée 1266       | 5 - Montant=23.00 €   | (AMO=16, 10 € - A  | MC=6.90 € - Patient=0.0             | 0(€)            |              |                 |          |
| 23/     | 02/2017            |                         |                                                                  |                                              | Rendez-yous > Heure d        | arrivée : 14:58 - Heu | ire du rendez-vous | s : 15:00 - Début du rende          | ez-vous : 14:58 | - Durée prév | ue : 0h55mn - [ | -        |
|         |                    |                         |                                                                  |                                              | 10.45                        |                       | /                  |                                     |                 |              |                 |          |
|         | C                  |                         |                                                                  |                                              | Nº: 13                       |                       |                    |                                     |                 |              |                 |          |
|         | Date 27/02/2017    |                         | Montant                                                          | 23.00 €                                      | Compte 700000                |                       |                    |                                     |                 |              |                 |          |
|         |                    |                         |                                                                  |                                              | Compte 100000                | -                     |                    |                                     |                 |              |                 |          |
|         | Mode               |                         |                                                                  | Payeur                                       | CAMIEG                       |                       |                    |                                     |                 |              |                 |          |
| P~      | marque             |                         |                                                                  |                                              |                              | <b>Ø</b>              |                    |                                     |                 |              |                 |          |
| ĸe      | anarque            |                         |                                                                  |                                              |                              |                       |                    |                                     |                 |              |                 |          |
|         |                    |                         |                                                                  |                                              |                              |                       |                    |                                     |                 |              |                 |          |

Tiers Payants - Docteur Ninon CREMONIN

Dans la partie inférieure → un masque de saisie qui permet de saisir directement le règlement du patient sélectionné dans la table

|          | Tiers Payants -     | Docteu       | Ninon CREMON    | INI        |                             |                   |                         |                    |                           |             |                         |                 |                |                    |
|----------|---------------------|--------------|-----------------|------------|-----------------------------|-------------------|-------------------------|--------------------|---------------------------|-------------|-------------------------|-----------------|----------------|--------------------|
|          | 0                   |              |                 | (          | Afficher tous les tiers pay | yants             |                         |                    |                           |             |                         |                 |                |                    |
|          | Quitter Or          | ganismes     | <u>R</u> elevés | (          | N'afficher que les tiers pa | ayants dont toute | es les feuilles ont été | éditées            |                           |             |                         |                 |                | Imprimer           |
|          |                     |              |                 |            |                             |                   |                         |                    |                           |             |                         |                 | 1              |                    |
|          | Organism            | ne           |                 |            | <u>N</u> OM Préno           | om                |                         |                    | <u>A</u> ssuré            |             | N° Sécurité sociale     | Numéro          | Débit          | Depuis             |
|          | CAMIEG              | c            |                 |            |                             |                   |                         |                    | C                         |             | 65                      | 13              | 23.00 €        | 23/02/2017         |
| H        |                     | A            | M               | -          |                             |                   |                         |                    | A                         |             | 29                      | 3/80            | 11./U€         | 18/02/2016         |
| H        |                     | 0            |                 | -          |                             |                   |                         |                    | B C                       |             | 77                      | 143             | 15.10 €        | 21/02/2017         |
| Ï        |                     | D            | A               | -          |                             |                   |                         |                    | D                         |             | 40                      | 4048            | 186,92€        | 22/02/2017         |
|          | CPAM                | G            | A               | -          |                             |                   |                         |                    | G                         |             | 13                      | 4040            | 161.04€        | 22/02/2017         |
| <b>V</b> | СРАМ                | м            | II              |            |                             |                   |                         |                    | M                         |             | 43                      | 3077            | 83.97€         | 21/02/2017         |
|          | 🔁 СРАМ АМО          | B            | 0               |            |                             |                   |                         | _                  | В                         |             | 77                      | 3742            | 20.24€         | 22/02/2017         |
|          | CPAM AMO            | G            | וכ              |            |                             |                   |                         |                    | G                         |             | .88                     | 196             | 28.68 €        | 21/02/2017         |
|          | CPAM AMO            | н            | A               | -          |                             |                   |                         |                    | н                         |             | 75                      | 3631            | 16.10 €        | 21/02/2017         |
| ≝        | CPAM AMO            | н            | 10              | -          |                             |                   |                         |                    | H                         |             | 95                      | 2744            | 33.74€         | 22/02/2017         |
| Ľ        | Korelio             | M            | <u>A</u>        | -          |                             |                   |                         |                    | M                         |             | 17                      | 1211            | 36.04€         | 15/02/2017         |
| H        | MGEN                | M            |                 | -          |                             |                   |                         |                    | 6                         |             | 00                      | 204             | 238.03 E       | 14/02/2017         |
| H        | Mut NI E TEDDTT     |              | 0               | -          |                             |                   |                         |                    | н                         |             | 05                      | 2744            | 14 46 E        | 22/02/2017         |
|          | Mut. Nationale T    | erritoria Si |                 | -          |                             |                   |                         |                    | s                         |             | 09                      | 4032            | 12.90 €        | 11/01/2017         |
|          | Mut.Soleil          | BI           | 2               | -          |                             |                   |                         |                    | B                         |             | 106                     | 783             | 6.90€          | 21/02/2017         |
|          | Mut.Soleil          | G            | וכ              |            |                             |                   |                         |                    | G                         |             | .88                     | 196             | 12.29 €        | 21/02/2017         |
|          | 📑 Transports Niçoi: | s Bi         | 0               |            |                             |                   |                         |                    | В                         |             | 77                      | 3787            | 10.03€         | 20/02/2017         |
|          | Transports Niçoi:   | s N          | 10              |            |                             |                   |                         |                    | N                         |             | . 53                    | 2977            | 13.02 €        | 14/02/2017         |
|          | VIAMEDIS            | I            | <u>4F</u>       |            |                             |                   |                         |                    | I                         |             | 64                      | 3719            | 23.05€         | 20/02/2017         |
|          |                     |              |                 |            |                             |                   |                         |                    |                           |             |                         |                 |                |                    |
| -        |                     |              |                 |            |                             |                   |                         |                    |                           |             |                         |                 |                |                    |
| -        |                     |              |                 |            |                             |                   |                         |                    |                           |             |                         |                 |                | +                  |
| -        |                     |              |                 |            |                             |                   |                         |                    |                           |             |                         |                 | -              |                    |
| -        |                     |              |                 | -          |                             |                   |                         |                    |                           |             |                         |                 |                |                    |
|          |                     |              |                 |            |                             |                   |                         |                    |                           |             |                         |                 |                |                    |
|          |                     |              |                 |            |                             |                   |                         |                    |                           |             |                         |                 |                |                    |
|          |                     |              |                 |            |                             |                   |                         |                    |                           |             |                         |                 |                |                    |
| 1        |                     |              |                 |            |                             |                   |                         |                    |                           |             |                         |                 |                |                    |
|          |                     |              |                 |            |                             |                   |                         |                    |                           |             |                         |                 |                |                    |
|          |                     | Total glob   | al : 1031,80    |            | e                           |                   |                         |                    |                           |             | Total org.: 23,00       |                 |                |                    |
| -        | Date                | Acte         | Dt Cotati       | ion R F Ha | noraires AMO                | AMC               | ESE 0                   |                    |                           |             |                         |                 |                |                    |
| 20/      | 06/2016 Traitement  | RSP          |                 |            |                             | Bing              | Traitement              | RSP - Virement AN  | 40 : 16,10 € - Virement A | MC : 6,90   | € au 17/06/2016 - FSE   | 12262           |                |                    |
| 23/      | 02/2017 CONSULT#    | TION         | 1C              | ©          | 23,00 16,10                 | 6,90              | 12665 LEGERE LUX        | ATION SUR PIER     | RE DE 25                  |             |                         |                 |                |                    |
| 23/      | 02/2017             |              |                 |            |                             |                   | Ed. FSE séc             | urisée 12665 - Mo  | ontant=23.00 € (AMO=16    | 5.10 € - Al | MC=6.90 € - Patient=0.0 | )0 €)           |                |                    |
| 23/      | 02/2017             |              |                 |            |                             |                   | Rendez-vou              | us > Heure d'arriv | ée : 14:58 - Heure du ren | ndez-vous   | : 15:00 - Début du rend | ez-vous : 14:58 | 3 - Durée prév | /ue : 0h55mn - [ 💌 |
|          |                     |              |                 |            |                             |                   | N                       | : 13               |                           |             |                         |                 |                |                    |
| 7        |                     | -            |                 |            |                             |                   |                         |                    |                           |             |                         |                 |                |                    |
|          | Date 27/02/2017     | 2            |                 | Mo         | ontant 23,00 €              |                   | Compte                  | 700000             |                           |             |                         |                 |                |                    |
|          | Mode 🔹              |              |                 |            |                             | Pa                | IT CAMIEG               |                    |                           |             |                         |                 |                |                    |
|          |                     |              |                 |            |                             |                   |                         |                    | •                         |             |                         |                 |                |                    |
|          |                     |              |                 |            |                             |                   |                         |                    | ·                         |             |                         |                 |                |                    |
|          |                     |              |                 |            |                             |                   |                         |                    |                           |             |                         |                 |                |                    |

Masque de saisie comportant les champs
⇒ DATE : c'est la date du règlement
⇒ Doit obligatoirement faire partie des années fiscales existantes et non clôturées
⇒ MONTANT : montant du règlement

| ues             |            | Nº: 13               |
|-----------------|------------|----------------------|
| Date 27/02/2017 | Montant 23 | 3,00 € Compte 700000 |
| Mode 📃 🔻        |            | Payeur CAMIEG        |
| Remarque        |            | V                    |
|                 |            |                      |

COMPTE : permet de choisir le numéro de compte comptable

Doit obligatoirement être l'un des numéros de compte du plan comptable en cours

Si vous ne remplissez pas ce champ, le compte 7000 ou 700000 sera le compte choisi par défaut comme pour les règlements à partir des fiches patients

| ues             |         |         | Nº: 13        | X |
|-----------------|---------|---------|---------------|---|
| Date 27/02/2017 | Montant | 23,00 € | Compte 700000 |   |
| Mode 🗾 🔻        |         |         | Payeur CAMIEG | 5 |
| Remarque        |         |         |               | 0 |

Vous pouvez affecter le règlement à un autre numéro de compte de recettes (entre 7000 et 7099 ou entre 700000 et 700999), le compte correspondant ayant été au préalable créé dans le plan comptable de l'année en cours

| ues             |                 | N°: 13        |
|-----------------|-----------------|---------------|
| Date 27/02/2017 | Montant 23,00 € | Compte 700000 |
| Mode 📃 🔻        |                 | Payeur CAMIEG |
|                 |                 |               |

 Par exemple, pour les règlements des actes effectués en clinique, vous pouvez indiquer dans la fiche patient un code correspondant à la clinique comme organisme payeur et saisir les règlements directement à partir de gestion/tiers payants
 Il peut être utile alors de différencier ces règlements des autres en les imputant au compte 7001 ou 700001 par exemple

En cas d'erreur, vous pouvez modifier l'écriture dans le dossier patient ou dans le brouillard si celui-ci n'a pas été validé

| ues             |             | Nº: 13             |
|-----------------|-------------|--------------------|
| Date 27/02/2017 | Montant 23, | 00 € Compte 700000 |
| Mode 📃 🔻        |             | Payeur CAMIEG      |
| Remarque        |             |                    |

Es

dia.

MODE: mode du règlement
Doit obligatoirement être choisi parmi :
B1 B2 B3 ... pour banque 1,2,3 ... 9
C1 C2 C3 ... pour carte de crédit 1,2,3 ... 9
V1 V2 V3 ... pour virement 1,2,3 ... 9
Es pour espèces

|          | ues                |        |                     |           | Nº: 13        |   |
|----------|--------------------|--------|---------------------|-----------|---------------|---|
| Date     | 27/02/2017         | ]      | Montant             | 23,00 €   | Compte 700000 |   |
| Mode     | B <mark>1</mark> - | Banque | - Echéance 27/02/20 | 17 Payeur | CAMIEG        |   |
| Remarque |                    |        |                     |           |               | • |
|          |                    |        |                     |           |               |   |

⇒Pour un règlement par chèque (Mode B1 ... ) → Apparition de deux cases supplémentaires BANQUE : nom de la banque émettrice du chèque ÉCHÉANCE : éventuellement date d'échéance d'encaissement (par défaut date du jour)

AXA BANOUE BANQUE COURTOIS BARCLAYS BNP PARIBAS BPCA BRED CAISSE D'EPARGNE CCP MARSETLLE CIC LYONNAISE CREDIT AGRICOLE CREDIT COOPERATIF CREDIT DU NORD CREDIT MUNICIPAL CREDIT MUTUEL HSBC (EX CCF) LA POSTE CCP AJACC LA POSTE CCP BORDE LA POSTE CCP CLERM LA POSTE CCP GRENC LA POSTE CCP LIMOG LA POSTE CCP LYON LA POSTE CCP MARSE A POSTE CCP MONTE

|          | ues        |         | Nº: 13                |     |
|----------|------------|---------|-----------------------|-----|
| Date     | 27/02/2017 | Montant | 23,00 € Compte 700000 |     |
| Mode [   |            |         | Payeur CAMIEG         | ]   |
| Remarque |            |         |                       | 1 🗸 |

# PAYEUR : Ce champ, non modifiable, affiche le nom de l'organisme payeur

| ues             |                 | N°: 13        |
|-----------------|-----------------|---------------|
| Date 27/02/2017 | Montant 23,00 € | Compte 700000 |
| Mode 📃 🔻        |                 | Payeur CAMIEG |
| Remarque        |                 | Ø             |

## L'icône "Coche verte" permet de valider la saisie lorsqu'elle est effectuée

L'icône "Flèche rouge" permet de rectifier une erreur de frappe (annulation de la frappe avant validation)

L'icône "Organismes" en haut à gauche, permet de visualiser les organismes payeurs, d'en ajouter, ou d'en supprimer, (un organisme payeur ne pourra être supprimé qu'à condition que son solde soit nul)

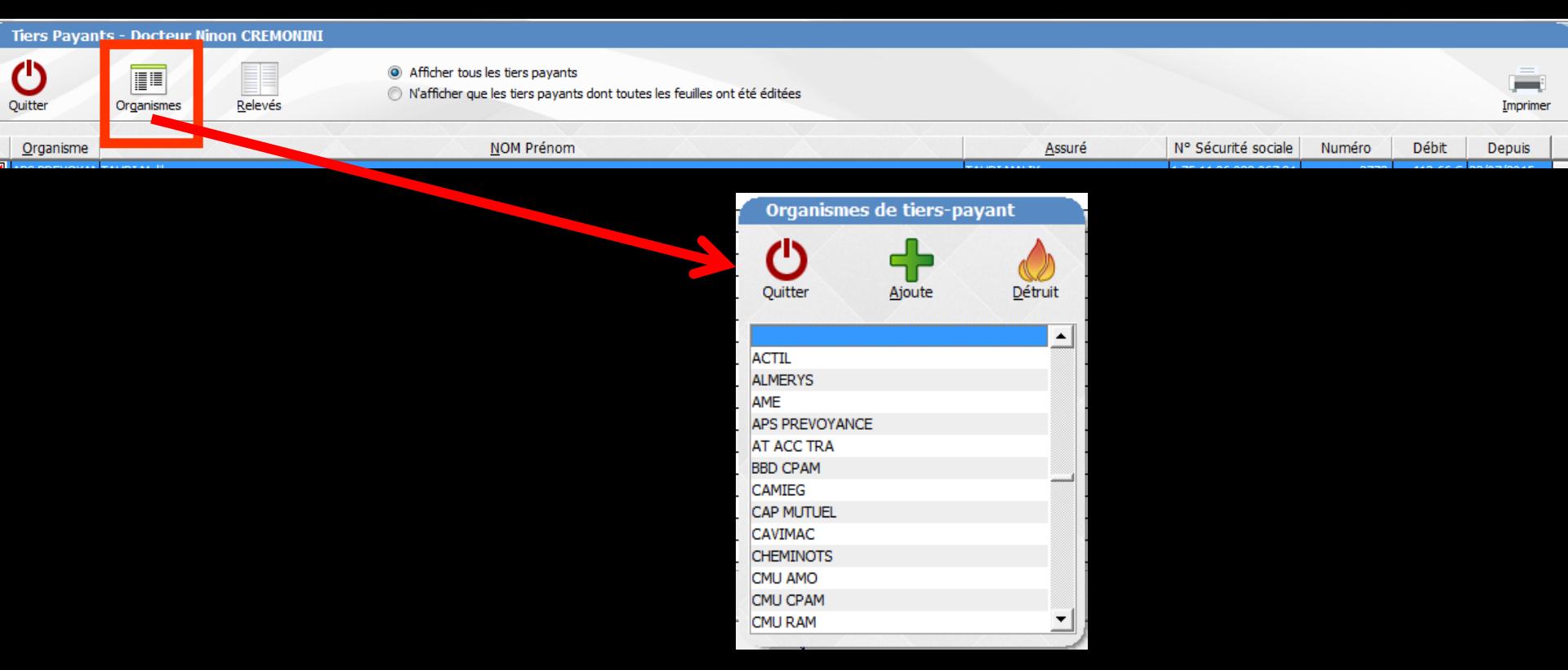

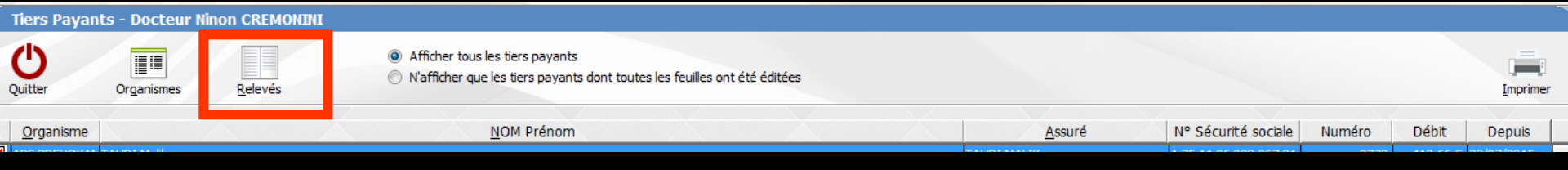

L'icône "Relevés" permet de visualiser à l'écran ou d'éditer sur imprimante, pour un organisme choisi dans l'ascenseur et une période donnée, un relevé de tous les actes donnant lieu à tiers payant

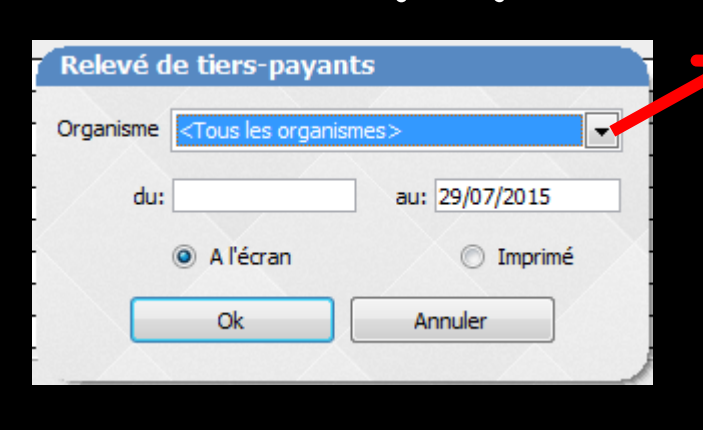

| <tous les="" organismes=""></tous> |  |
|------------------------------------|--|
| <tous les="" organismes=""></tous> |  |
|                                    |  |
| ACTIL                              |  |
| ALMERYS                            |  |
| AME                                |  |
| APS PREVOYANCE                     |  |
| AT ACC TRA                         |  |
| BBD CPAM                           |  |
| CAMIEG                             |  |
| CAP MUTUEL                         |  |
| CAVIMAC                            |  |
| CHEMINOTS                          |  |
| CMU AMO                            |  |
| CMU CPAM                           |  |
| CMU RAM                            |  |
| CMU RSI                            |  |
| CNMSS                              |  |
| CPAM                               |  |
| CPAM 100%                          |  |
| CPAM AME                           |  |
| CPAM AMO                           |  |
| CPR                                |  |
| CRPCEN                             |  |
| EBD 100%                           |  |
| EDE 1008/                          |  |

Cette option n'est fonctionnelle que si dans la fiche patient les actes comportent dans la rubrique "1/3", le nom de l'organisme concerné

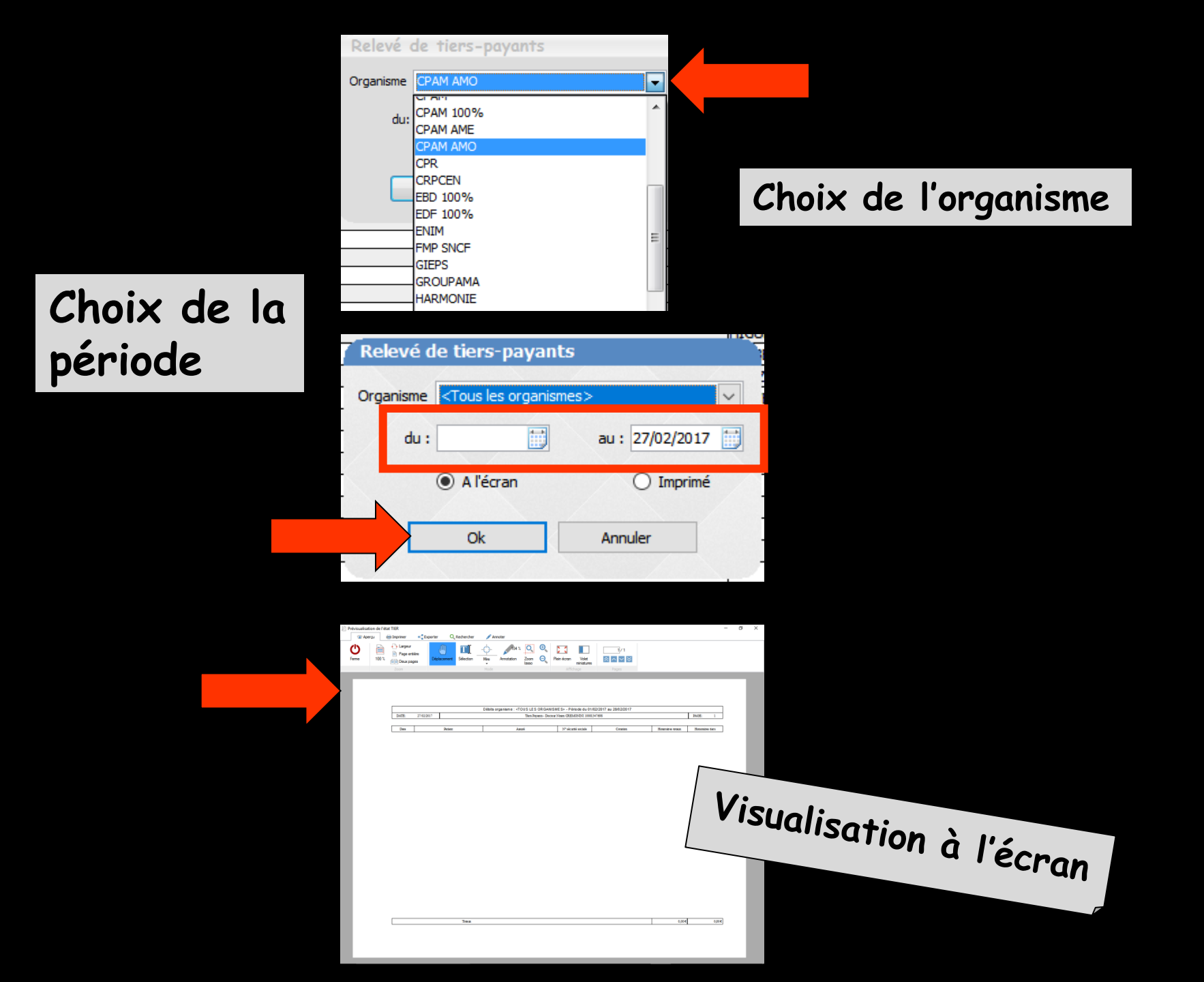

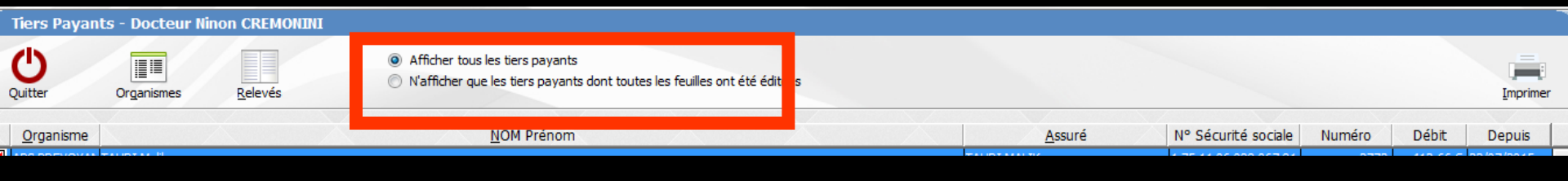

 Deux cases de sélection permettent d'afficher
 ⇒ Soit les soldes de tous les patients ayant des soins en cours, et pour lesquels un organisme payeur est enregistré dans la fiche d'état civil

Soit les soldes correspondant aux actes réalisés en tiers payant et dont les feuilles de sécurité sociale ont été éditées (en attente de règlement) Tiers Payants - Docteur Ninon CREMONINI

Relevés

Tiers Payants - Docteu

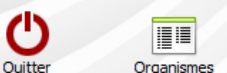

Organisme

Afficher tous les tiers payants
 N'afficher que les tiers payants dont toutes les feuilles ont été éditées

NOM Prénom

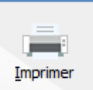

Depuis

#### Organismes Quitte Organisme MERYS LMERYS PS PREVOYANCE AMIEG Ē PAM حالحا حالحا حالحا حالحا لحالجا PAM PAM AMO PAM AMO PAM AMO PAM AMO PAM AMO ANTE Comme Mut. CD UT SOL UTFRANCE+ JTERANCE+ ITER ANCE +

La colonne contenant l'icône d'un petit dossier permet l'accès direct au dossier du patient sélectionné

Assuré

N° Sécurité sociale

Numéro

Débit

| Tie                  | ers Payants - Docte       | ur Ninon CREMONINI |                             |                                                       |                                  |                       |                   |                              |                           |                 |     |
|----------------------|---------------------------|--------------------|-----------------------------|-------------------------------------------------------|----------------------------------|-----------------------|-------------------|------------------------------|---------------------------|-----------------|-----|
| Qui                  | tter Organisme            | es <u>R</u> elevés | Afficher tou N'afficher qui | s les tiers payants<br>ue les tiers payants dont tout | tes les feuilles ont été éditées |                       |                   |                              |                           | <u>I</u> mprim  | er  |
|                      | Organisme                 |                    |                             | NOM Prénom                                            |                                  |                       | Assuré            | N° Sécurité sociale          | Numéro Débit              | Depuis          | 1   |
|                      | CAMIEG                    | СН                 |                             | _                                                     |                                  | CH                    | _                 | D 65                         | 13 23.00 €                | 23/02/2017      |     |
|                      | CPAM                      | AM                 |                             |                                                       |                                  | AM                    |                   | 9 29                         | 3780 11.70 €              | 18/02/2016      | -   |
| 🗹 🦳                  | CPAM                      | BRI                |                             |                                                       |                                  | BR                    |                   | 7 06                         | 783 16.10 €               | 21/02/2017      | 1   |
| V 📄                  | CPAM                      | co                 |                             |                                                       |                                  | CC                    |                   | 7 77                         | 143 15.05€                | 23/02/2017      | 1   |
| \[                   | CPAM                      | DA                 |                             |                                                       |                                  | DA                    |                   | 5 40                         | 4048 186.92€              | 22/02/2017      |     |
| \[                   | CPAM                      | GA                 |                             |                                                       |                                  | GA                    |                   | 4 13                         | 4040 161.04€              | 22/02/2017      |     |
| <ul> <li></li> </ul> | CPAM                      | MIL                |                             |                                                       |                                  | MI                    |                   | 7 43                         | 3077 83.97€               | 21/02/2017      |     |
| 2 🦻                  | CPAM AMO                  | BO                 |                             |                                                       |                                  | BC                    |                   | 9 77                         | 3742 20.24€               | 22/02/2017      |     |
| 2 🦻                  | CPAM AMO                  | GJI                |                             |                                                       |                                  | GJ                    |                   | 1 88                         | 196 28.68 €               | 21/02/2017      |     |
| 4 🖻                  | CPAM AMO                  | HA                 |                             |                                                       |                                  | HA                    |                   | 5 75                         | 3631 16.10 €              | 21/02/2017      | 1   |
| 46                   | CPAM AMO                  | HIC                |                             |                                                       |                                  | HI                    |                   | ) 95                         | 2744 33.74€               | 22/02/2017      | 4   |
|                      | Korelio                   | MA                 |                             |                                                       |                                  | MA                    |                   | 3 17                         | 1211 36.04€               | 15/02/2017      | 4   |
|                      | MGEN                      | MC                 |                             |                                                       |                                  | GR                    |                   | 7 66                         | 204 238.03€               | 22/02/2017      | 4   |
|                      | MSA                       | DU                 |                             |                                                       |                                  | DU                    |                   | 7 54                         | 552 68.54€                | 14/02/2017      | 4   |
|                      | Mut NLE TERRITORIALE      | HIC                |                             | <b></b>                                               |                                  | HI                    |                   | 195                          | 2744 14.46 €              | 22/02/2017      | 4   |
|                      | Mut. Nationale Territoria | SIN                | M                           | ~                                                     |                                  |                       |                   | 2 09                         | 4032 12.90 €              | 11/01/2017      | -   |
|                      | Mut.Soleil                | BRI                |                             | Couper                                                |                                  |                       |                   | / 06                         | /83 6.90 €                | 21/02/2017      | 4   |
|                      | Mut.Solell                |                    |                             |                                                       |                                  |                       |                   | 1 88                         | 196 12.29 €               | 21/02/2017      | -   |
|                      | Transports Niçois         | DU<br>NTC          | 1                           | Copier la ligne                                       |                                  |                       |                   | 3 //                         | 3/8/ 10.03 E              | 20/02/2017      | -   |
|                      | VTAMEDTC                  | TAIL               |                             | ·                                                     |                                  |                       |                   | 1 55                         | 2977 13.02 €              | 14/02/2017      | -   |
| - T                  | VIAMEDIS                  | INF                | 1                           | Copier 'I                                             |                                  |                       |                   | 3.04                         | 3719 23.03 E              | 20/02/2017      | -   |
| _                    |                           |                    |                             | Tautomian                                             |                                  |                       |                   |                              |                           |                 | 4   |
|                      |                           |                    |                             | rout copier                                           |                                  |                       |                   |                              |                           |                 | -   |
|                      |                           |                    | —— Ē                        | Coller                                                |                                  |                       |                   |                              |                           |                 | -   |
|                      |                           |                    |                             |                                                       |                                  |                       |                   |                              |                           |                 | -   |
|                      |                           |                    | <u> </u>                    | Exporter la tabl                                      | e vers Excel                     |                       |                   |                              |                           |                 | 1   |
| -                    |                           |                    | W                           | Exporter la table                                     | e vers Word                      |                       |                   |                              |                           |                 | -   |
| -                    | Total gl                  | obal : 1 031,80    |                             | •                                                     |                                  |                       | -                 | Total org.: 23,00            |                           | €               |     |
| -                    | ate Acte                  | Dt Cotation        | R E Honoraires              | AMO AMC                                               | ESE o                            |                       |                   |                              |                           |                 |     |
| 20/06/               | 2016 Traitement RSP       |                    |                             |                                                       | Traitement RSP - Virem           | ent AMO : 16,10 €     | - Virement AMC :  | 5,90 € au 17/06/2016 - FSE 1 | 2262                      |                 | 1.  |
| 23/02/               | 2017 CONSULTATION         | 1C                 | © 23,00                     | 16,10 6,90                                            | 12665 LEGERE LUXATION SUR        | PIERRE DE 25          |                   |                              |                           |                 |     |
| 23/02/               | 2017                      |                    |                             |                                                       | Ed. FSE sécurisée 1266           | 5 - Montant=23.00     | 0 € (AMO=16.10 €  | - AMC=6.90 € - Patient=0.00  | 0€)                       |                 |     |
| 23/02/               | 2017                      |                    |                             |                                                       | Rendez-vous > Heure of           | d'arrivée : 14:58 - I | Heure du rendez-v | ous : 15:00 - Début du rende | z-vous : 14:58 - Durée pr | évue : 0h55mn - | [ 🔻 |
|                      |                           |                    |                             |                                                       | Nº: 13                           |                       |                   |                              |                           |                 |     |
|                      |                           |                    |                             |                                                       | . 15                             |                       |                   |                              |                           |                 |     |
|                      | Date 27/02/2017           |                    | Montant                     | 23,00 €                                               | Compte 700000                    |                       |                   |                              |                           |                 |     |
|                      |                           |                    |                             |                                                       | CANTER                           |                       |                   |                              |                           |                 |     |
| 1                    | node 🗾 🔻                  |                    |                             | Paye                                                  | CAMIEG                           |                       |                   |                              |                           |                 |     |
| Remar                | que                       |                    |                             |                                                       |                                  | <b>v</b>              |                   |                              |                           |                 |     |
|                      |                           |                    |                             |                                                       |                                  |                       |                   |                              |                           |                 |     |
|                      |                           |                    |                             |                                                       |                                  |                       |                   |                              |                           |                 |     |

Un clic droit dans la partie centrale de la fenêtre amène à une petite fenêtre  $\rightarrow$  pour une exportation vers Excel, Word par exemple

# Tiers payant

Retour des RSP avec imputation automatique dans les fiches patients, des règlements effectués

En fin de télétransmission, quand RSP reçus, une fenêtre indique quels montants sont portés en comptabilité pour chacun des patients concernés qui pourra être visualisée ou imprimée

# Les RSP ⇒Pour les AMO en tiers payant ⇒Pour les AMC guand la part AMC a été réalisée en DRE

#### Madame NINON CREMONINI Traitement des RSP : Liste des paiements effectués

| Payeur                 | FSE                               | Patient                              | AMO    | AMC        | Total  | Validé le  |
|------------------------|-----------------------------------|--------------------------------------|--------|------------|--------|------------|
| 22/02/2017 - FRAIS M   | EDICAUX LC                        | DT NUMERO:CCS                        | 1      |            | 36,04  |            |
| Mut. PROBTP-KOREL      | 12647                             | MARCONI MARC                         | 0,00   | 36,04      | 36,04  | 22/02/2017 |
| 22/02/2017 - TP-2017   | 0222-VIREME                       | ENT 4943590064018237-VM00100000-6J54 | 4      |            | 23,05  |            |
| VIAMEDIS               | 12655                             | 3719 INFANTES Dominique              | 0,00   | 23,05      | 23,05  | 22/02/2017 |
| 23/02/2017 - TPDRE     |                                   |                                      |        |            | 19,19  |            |
| ut.Soleil 12658        |                                   | 196 GJEVELEKAJ Gjon                  | 0,00   | 12,29      | 12,29  | 23/02/2017 |
| Mut.Soleil             | 12657                             | 783 BRUZZESE Pascal                  | 0,00   | 6,90       | 6,90   | 23/02/2017 |
| 23/02/2017 - Virements | s CPAM de N                       | ice                                  |        |            | 144,85 |            |
| CPAM de Nice           | 12658                             | 196 GJEVELEKAJ Gjon                  | 28,68  | 0,00       | 28,68  | 23/02/2017 |
| CPAM de Nice           | 12656                             | 3077 MILETO Christian                | 83,97  | 0,00       | 83,97  | 23/02/2017 |
| CPAM de Nice           | 12659 3631 HADJEL Nora 16,10 0,00 |                                      | 16,10  | 23/02/2017 |        |            |
| CPAM de Nice           | 12657                             | 783 BRUZZESE Pascal                  | 16,10  | 0,00       | 16,10  | 23/02/2017 |
| 24/02/2017 - Virements | CPAM de Ni                        | ice                                  |        |            | 401,94 |            |
| CPAM de Nice           | 12663                             | 2744 HIGUERO-VILLADA Jean Charles    | 33,74  | 0,00       | 33,74  | 24/02/2017 |
| CPAM de Nice           | ce 12661 3742 BOUNEB Rahma        |                                      | 20,24  | 0,00       | 20,24  | 24/02/2017 |
| CPAM de Nice           | 12660                             | 4040 GARRONE Anne Marie              | 161,04 | 0,00       | 161,04 | 24/02/2017 |
| CPAM de Nice           | 12662                             | 4048 DA SILVA FERREIRA Maria Rose    | 130,85 | 56,07      | 186,92 | 24/02/2017 |
| Total                  |                                   |                                      | · •    |            |        | COE 07 6   |

27/02/2017

⇒L'encaissement se fait directement dans le dossier du patient en virement 1 par défaut ⇒Si souhait qu'il se fasse en virement 2 ou 3 ⇒Dans le dossier c:\WLOGOS2\PRAT Fichier LOGOS\_w.ini -> ouverture par double clic Recherche de [Compta] ⇒Et à BangueRSP=1 Remplacez le 1 par le numéro de banque désiré (2 ou 3) Enregistrez avant de sortir du fichier

Astuce

# Le suivi des 1/3 payants EN ATTENTE de règlement Par la fonction Logos "gestion/Tiers payants"

#### **⇔Mais**

Pour avoir un contrôle A POSTERIORI sur les encaissements par 1/3 payant suite retour RSP

Astuce

Création dans Comptabilité/Plan comptable d'un compte tiers payant

Libellé = "Recettes par 1/3 payant" Nom du compte = "TIERSPAYA" Numéro du compte = "700005" Compte de regroupement = "1" Cochez la case : "Compte de recettes tiers payant" Après retour des RSP, les fiches règlements des patients concernés seront automatiquement mises à jour et les règlements iront dans le compte 700005 (numéro comptable attaché à cette écriture comptable)

- Toute recherche devient un jeu d'enfant à partir du module comptabilité
- Depuis le Journal des recettes-dépenses ou le Journal des recettes, il suffit d'indiquer l'espace temps souhaité (du ../../... au ../../...), de rentrer le numéro de compte : 700005 et de cliquer sur l'icône "Oeil" (Exécuter la sélection)
- L'ensemble des recettes par tiers payant apparaît à l'écran, et d'un clic droit de souris on peut exporter vers Exel, Word etc

Le basculement direct des règlements 1/3 payants par télétransmission dans le dossier règlement de chaque patient -> Beaucoup de temps économisé dans le suivi des recettes par 1/3 payant